## Instrucciones de descarga de Office 365:

1) Ingresar a la página de Office 365: https://login.microsoftonline.com/ Los alumnos acceden con su correo electrónico institucional y el password del correo institucional.

2) Introducir tu correo universitario (@anahuac.mx) proporcionado por la Universidad Anáhuac, el correo viene en la parte inferior de la credencial, o con tu coordinador correspondiente (**Profesores**).

3) El sistema le redirigirá al inicio de sesión de la organización, donde ingresará en contraseña (si es la primera vez, la contraseña es tu ID 00XXXXXX, te pedirá cambiarla por una nueva).

4) Se te pedirá cambiar la contraseña, ingresa una nueva contraseña.

5) En la esquina superior derecha encuentras el enlace para descargar el Office 365.

## 6) **ATENCIÓN** se requiere conexión a internet en todo momento para la descarga de los archivos necesarios durante la instalación.

a. **PARA WINDOWS:** Al finalizar la descarga, ejecutar el archivo descargado y sigue las instrucciones para la instalación,

b. **PARA MAC:** Espera a que el paquete de instalación sea descargado (peso aproximado 1.5GB), al finalizar la descarga, ejecuta el paquete de instalación, sigue las instrucciones y espera a que concluya la instalación (se requerirá la contraseña de un usuario del equipo con permisos administrativos).

7) Al finalizar la instalación y al abrir por primera vez alguno de los programas de la Suite Office, le pedirá iniciar sesión y registrar el programa con el correo universitario y contraseña.

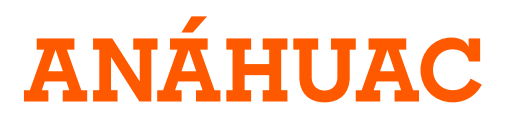

## ¿Cómo entrar a tu cuenta de correo universitaria?

## Instrucciones para entrar a tu cuenta de correo universitaria:

1) Ingresa desde cualquier navegador (Chrome, Safari, Edge, etc.) al link: https://login.microsoftonline.com/

2) Escribe tu correo universitario

| Microsoft                       |                                                                                                    |
|---------------------------------|----------------------------------------------------------------------------------------------------|
| Iniciar sesión                  |                                                                                                    |
| Correo electrónico o teléfono   |                                                                                                    |
| Siguiente                       | and the second                                                                                                    |
| ¿No tiene una cuenta? Cree una. |                                                                                                    |
| ¿No puede acceder a su cuenta?  |                                                                                                    |
|                                 | Microsoft  Iniciar sesión  Correo electrónico o teléfono  Siguiente No tiene una cuenta? Cree una. No puede acceder a su cuenta? |

3) Espera a que la pagina te redireccione a la Red Anahuac e ingresa tu contraseña (si es la primera vez, la contraseña es tu ID 00XXXXXX, te pedirá cambiarla por una nueva).

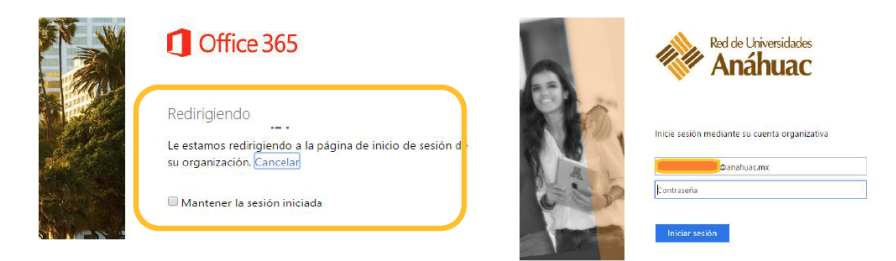

4) Ya estas listo para instalar y usar Office 365 en todos tus dispositivos.

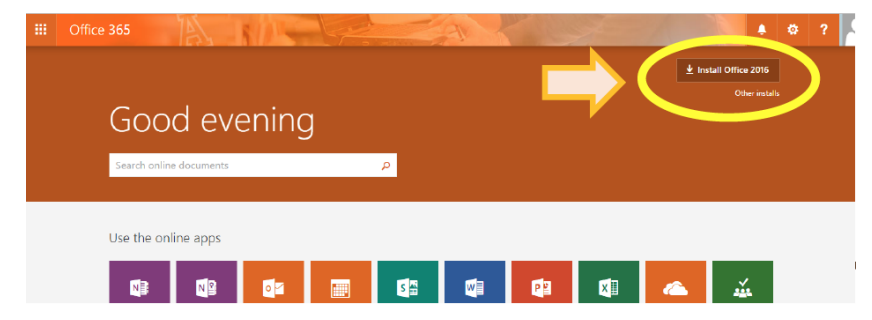

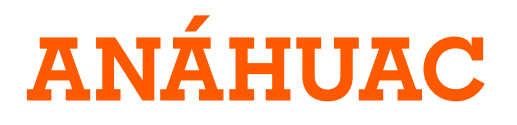